#### **[2]** 121ware

# Windows 8 / 8.1でWindows Updateの自動更新の設定を変 更する方法

| 対象機種 | LAVIE、VALUESTAR、LaVie(~2014年12月発<br>表)                       | Q&A番号:014025 | 更新日:2016/03/28 |
|------|--------------------------------------------------------------|--------------|----------------|
| 対象OS | Windows 8.1<br>Windows 8.1 Pro<br>Windows 8<br>Windows 8 Pro |              |                |

Windows 8 / 8.1で、Windows Updateの自動更新の設定を変更する 方法について教えてください。

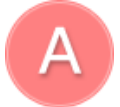

Windows Updateでは、更新プログラムの確認方法やインストールのタイミングを任意に設定できます。

### はじめに

Windows Updateの自動更新を有効に設定している場合、パソコンがインターネットに接続されていると、自動的に 重要な更新プログラムの確認やインストールができます。

Windows Updateの自動更新は無効に設定することもできますが、更新プログラムには重要な内容が含まれるため、 有効にすることをおすすめします。

ここでは、Windows Updateの自動更新の設定方法や設定項目について案内します。

#### 操作手順

Windows 8 / 8.1でWindows Updateの自動更新の設定を変更するには、以下の操作手順を行ってください。 ここではWindows 8の画面で案内していますが、Windows 8.1でも同様の操作が行えます。

1. 「Windows」キーを押しながら「X」キーを押し、表示された一覧から「コントロールパネル」をクリック します。

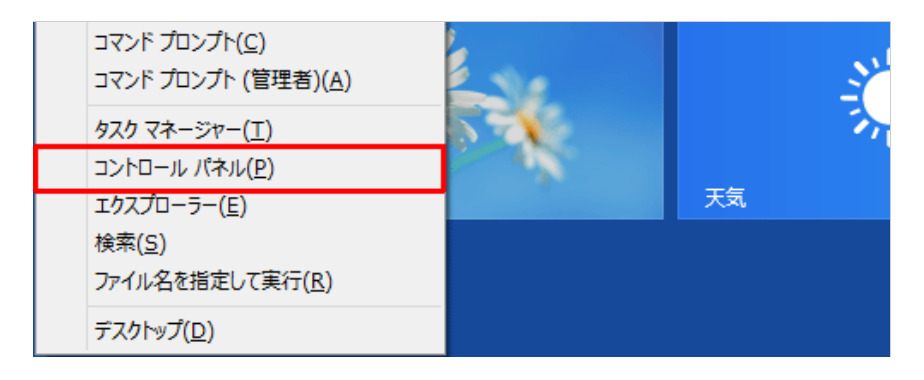

2. 「コントロールパネル」が表示されます。

「表示方法」が「カテゴリ」になっていることを確認し、「システムとセキュリティ」をクリックします。 表示方法がアイコンの場合は「Windows Update」をクリックし、「設定の変更」をクリックして手順4 へ進みます。

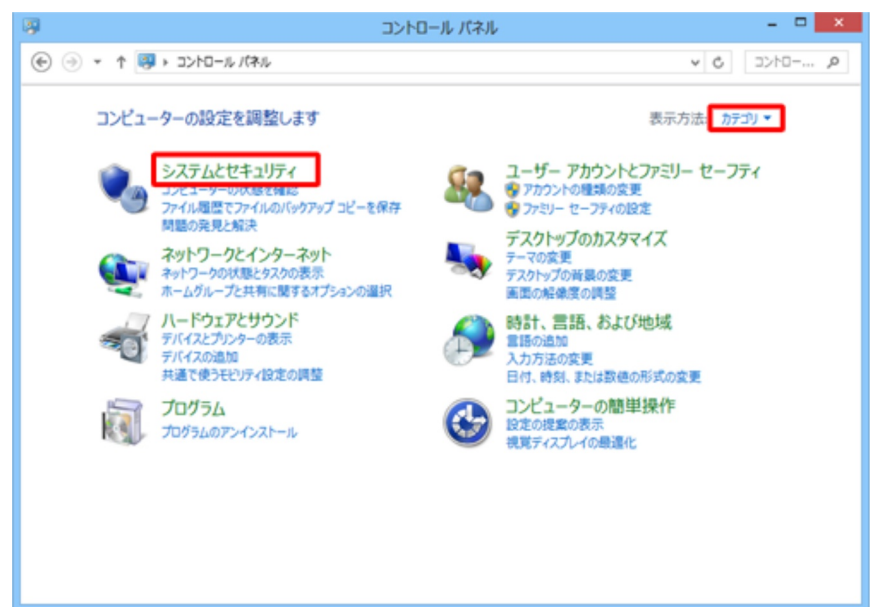

3. 「システムとセキュリティ」が表示されます。

「Windows Update」欄の「自動更新の有効化または無効化」をクリックします。

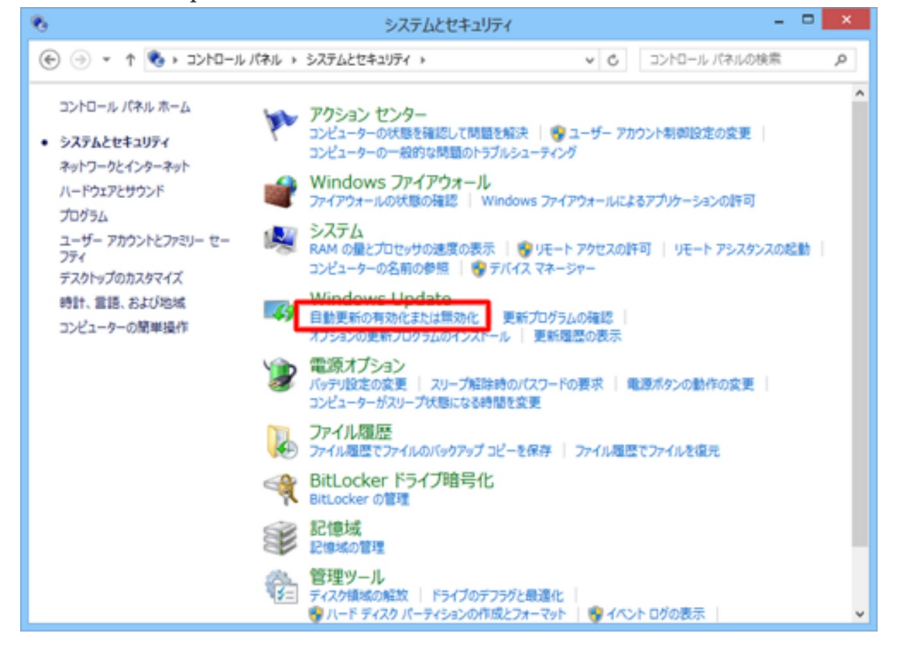

4. 「設定の変更」が表示されます。

「重要な更新プログラム」欄のボックスの「」をクリックし、表示された一覧から任意の設定をクリックして、「OK」をクリックします。

ここでは例として、「更新プログラムを自動的にインストールする」に設定します。

| <b>3</b> 3 | 設定の変更                                                                                                    | □ × |
|------------|----------------------------------------------------------------------------------------------------|-----|
| € ⊙ •      | ↑ 🐼 « システムとセキュリティ → Windows Update → 設定の変更 🗸 C コントロール パネルの検索                                                                                                    | Q,  |
|            | Windows Update の設定を選択します PC をインターネットに接続している場合は、この設定によって、重要な更新プログラムを Windows で目前的に確認したり、イ<br>ンストールしたりすることができます。新しい更新プログラムが利用可能になったときは、PC をシャットダウンするときに、その更新<br>プログラムをインストールすることもできます。  重要な更新プログラム(1) |     |
|            | Microsoft Update                                                                                                    |     |
|            | ☑ Windows の更新時に他の Microsoft 副品の更新プロクラムを入手する(G)<br>注意:他の更新プログラムを確認するときに、最初に Windows Update 自体が自動的に更新されることがあります。オンラ<br>インのプライバシーに関する声明をお読みでにとい。                                                       |     |
|            | ※OK キャンセル                                                                                                    |     |

## 補足

Windows Updateの設定を変更する場合、以下の設定項目を確認してください。

#### 「重要な更新プログラム」欄

重要な更新プログラムの通知方法やインストール方法は、以下の4項目から選択できます。

- ・「更新プログラムを自動的にインストールする(推奨)」
   更新プログラムのダウンロードとインストールが、指定したスケジュールで自動的に行われます。
   自動更新のスケジュールを変更したい場合は、以下の情報を参照してください。
   Q&A Windows 8 / 8.1でWindows Updateの更新スケジュールを設定する方法
- ・「更新プログラムをダウンロードするが、インストールを行うかどうかは選択する」 更新プログラムのダウンロードが自動で行われます。 ダウンロードが完了して、インストールする準備ができるとメッセージが表示されます。 インストールする更新プログラムは、任意に選択できます。
- ・「更新プログラムを確認するが、ダウンロードとインストールを行うかどうかは選択する」 更新プログラムのダウンロードを実行する前にメッセージが表示され、ダウンロードする更新プログラムを任意に選択できます。 選択した更新プログラムのダウンロードが完了し、インストールする準備ができるとメッセージが表示されます。
- ・「更新プログラムを確認しない(推奨されません)」 自動更新機能をオフにします。そのため、手動で更新プログラムをダウンロードおよびインスト ールする必要があります。

「推奨される更新プログラム」欄

 ・「推奨される更新プログラムについても重要な更新プログラムと同様に通知する」にチェックを 入れると、重要な更新プログラムに加え、オプションの更新プログラムも自動更新の対象に含ま れます。 ・「推奨される更新プログラムについても重要な更新プログラムと同様に通知する」のチェックを 外すと、重要な更新プログラムのみが自動更新の対象となるため、オプションの更新プログラム を適用する場合は手動で行う必要があります。

「Microsoft Update」欄

「Windowsの更新時に他のMicrosoft製品の更新プログラムを入手する」にチェックを入れると、 Windows以外のMicrosoft製品に対する更新プログラムも自動更新されます。

Windows 8の既定では、表示されていません。 Windows 8でMicrosoft Updateを有効にするには、以下の情報を参照してください。 **Q&A** <u>Windows 8のWindows UpdateでWindows以外のMicrosoft社製品をアップデートする</u> <u>方法</u>

以上で操作完了です。

以降、設定したタイミングで自動更新に関するメッセージを表示したり、更新プログラムのインストールを行います。 。 メッセージに沿った操作を行うことで、パソコン(Windows)を最新状態にできます。